Untuk mengakses Aplikasi Diklat atau SIMPINTER kita diharuskan masuk atau login di aplikasi JSS (Jogja Smart Service) <u>https://jss.jogjakota.go.id/v3</u>

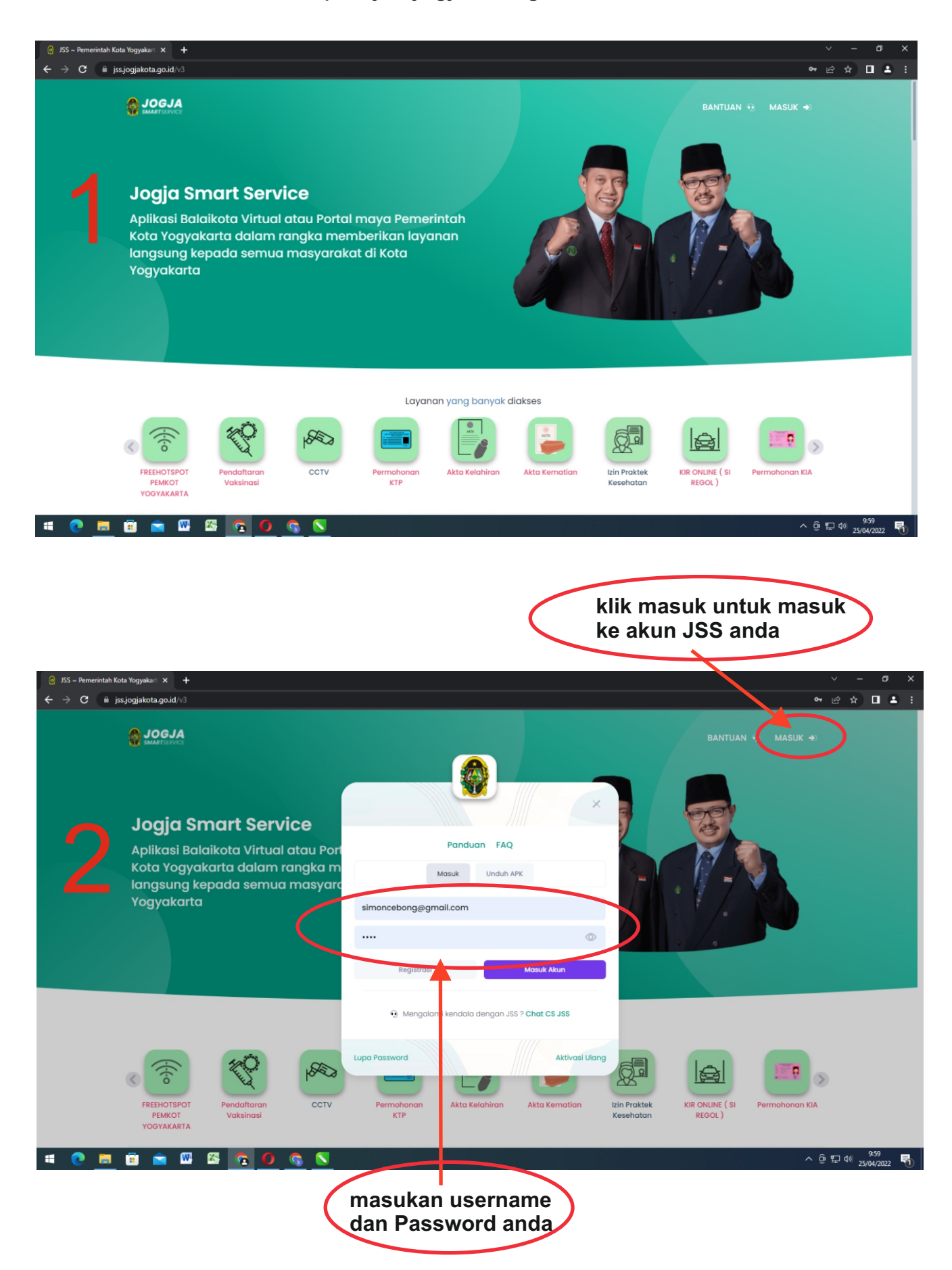

| <ul> <li>∂ JSS ~ Pemerintah Kota Yog</li> <li>← → C</li> <li>iss.iogii</li> </ul> | gyakant × +<br>iakota.go.id/∨3               |                     |                 |                                |                               |                          |         | 14              | / –     | × D        | ļ |
|-----------------------------------------------------------------------------------|----------------------------------------------|---------------------|-----------------|--------------------------------|-------------------------------|--------------------------|---------|-----------------|---------|------------|---|
| 0                                                                                 |                                              | -                   | Beranda Bantuan | Scan QR                        | Panduan FAQ                   | 2                        |         | <br>JSS-A1677 🚷 |         |            |   |
| Si<br>Jei                                                                         | mart Service<br>Iajahi aplikasi dan pele     | ayanan di Kota Yogy | rakarta         |                                |                               |                          |         | Lihat semua »   |         |            |   |
| (                                                                                 |                                              |                     |                 | dik                            | lat                           |                          |         |                 |         |            | J |
| 3                                                                                 |                                              |                     | (               | Layanan<br>Dik                 | Pegawai<br>Iat                |                          |         |                 |         |            |   |
|                                                                                   |                                              |                     | Sisten          | n Informasi Me<br>dan Pelating | vjemen Pendidiko<br>n Terpadu | an                       |         |                 |         |            |   |
| B                                                                                 | <b>erita Utama</b><br>odate kabar seputar Ka | ota Yogyakarta      |                 |                                |                               |                          |         | Lihat semua »   |         |            |   |
|                                                                                   |                                              |                     | e-kinerja       | e-Office                       | vesonsi Online                | Pendaltaran<br>Vaksinasi | Bencana | 26 t            | 10<br>م | CO3        |   |
|                                                                                   |                                              |                     | isikan d        | li pen                         | carian /                      | Aplika                   | si      |                 | 25/04   | i/2022 ~1) | 1 |

DIKLAT lalu klik

| 🚷 JSS ~ Pemerintah Kota Yogyakart                              | × 💮 SIM DIKLAT   Dashboard × +                 |                           |                             | ~ - a x                                  |
|----------------------------------------------------------------|------------------------------------------------|---------------------------|-----------------------------|------------------------------------------|
| $\leftrightarrow$ $\rightarrow$ $\mathbf{C}$ $$ diklat.jogjako | ota.go.id/dashboard                            |                           |                             | < ৫ ☆ □ ≗ :                              |
| SIM DIKLAT                                                     | =                                              |                           |                             | -20<br>-                                 |
| SUKO SUWANDI                                                   | 🔁 Dashboard                                    |                           |                             | Dashboard                                |
|                                                                | 0 -                                            | L INFORMASI PEGAWAI       |                             | -                                        |
| Dashboard                                                      |                                                | Nama                      |                             |                                          |
|                                                                |                                                | NIP                       |                             |                                          |
| E Pelatihan <                                                  |                                                | Pangkat, Golongan         |                             |                                          |
| ᅪ Panduan & Pengaduan                                          |                                                | Status Pegawai            | PNS                         |                                          |
|                                                                | SUKO SUWANDI                                   | Tempat, Tanggal Lahir     |                             |                                          |
|                                                                |                                                | Jenis Kelamin             | Laki-Laki                   |                                          |
|                                                                | BADAN KEPEGAWAIAN DAN PENGEMBANGAN SUMBER DAYA | Agama                     | Islam                       |                                          |
|                                                                | MANUSIA                                        | Nomor Handphone           |                             |                                          |
|                                                                |                                                | Email                     |                             |                                          |
|                                                                |                                                | Alamat                    |                             |                                          |
|                                                                | 🐣 KESEN JANGAN KEDIKLATAN                      |                           |                             | -                                        |
|                                                                |                                                | Pemerir                   | ntah Kota                   |                                          |
|                                                                | 46.13%                                         |                           | 53.87%                      |                                          |
|                                                                | BAL                                            | DAN KEPEGAWAIAN DAN PENGE | MBANGAN SUMBER DAYA MANUSIA |                                          |
|                                                                | 30.14%                                         |                           | 69.86%                      |                                          |
|                                                                |                                                | Pers                      | sonal                       |                                          |
| # 💽 🗖 💼                                                        | 🖌 🖉 🗿 🗿 🔛                                      |                           |                             | へ Ĝ 归 ゆ <sup>10:07</sup><br>25/04/2022 号 |

Di dalam Dashboard akan menampilkan Profil masing - masing pegawai, jabatan, riwayat pendidikan, riwayat kediklatan,Anjab,Pola Karir.

| 🚷 JSS ~ Pemerintah Kota Yogyakart 🗧                                            | × 🚱 SIM DIKLAT   Dashboard × +                 |                         |                              | × - a ×                                    |
|--------------------------------------------------------------------------------|------------------------------------------------|-------------------------|------------------------------|--------------------------------------------|
| $\leftrightarrow$ $ ightarrow$ $\mathbf{C}$ $\hat{\mathbf{n}}$ diklat.jogjakot | ta.go.id/dashboard                             |                         |                              | 오 순 ☆ 🔳 💄 :                                |
| 🙀 SIM DIKLAT                                                                   | =                                              |                         |                              | 7 <u>8</u> 0                               |
| SUKO SUWANDI<br>Pegawai                                                        | Dashboard                                      |                         |                              | Dashboard                                  |
| 2 Dashboard                                                                    | -                                              | A INFORMASI PEGAWAI     |                              | -                                          |
| CAT (Ujian)                                                                    | Digun                                          | akan untuk<br>dinas     | mengikuti                    |                                            |
| 🦨 Panduan & Pengaduan                                                          |                                                | Status Pegawai          | PNS                          |                                            |
|                                                                                | SUKO SUWANDI                                   | Tempat, Tanggal Lahir   |                              |                                            |
|                                                                                |                                                | Jenis Kelamin           | Laki-Laki                    |                                            |
|                                                                                | BADAN KEPEGAWAIAN DAN PENGEMBANGAN SUMBER DAYA | Agama                   | Islam                        |                                            |
|                                                                                | MANUSIA                                        | Nomor Handphone         |                              |                                            |
|                                                                                |                                                | Email                   |                              |                                            |
|                                                                                |                                                | Alamat                  |                              |                                            |
|                                                                                |                                                |                         |                              |                                            |
|                                                                                | 🚢 KESENJANGAN KEDIKLATAN                       |                         |                              | -                                          |
|                                                                                |                                                | Pemeri                  | intah Kota                   |                                            |
|                                                                                | 46.13%                                         |                         | 53.87%                       |                                            |
|                                                                                | BAD                                            | AN KEPEGAWAIAN DAN PENG | EMBANGAN SUMBER DAYA MANUSIA |                                            |
|                                                                                | 30.14%                                         |                         | 69.86%                       |                                            |
|                                                                                |                                                | Per                     | rsonal                       |                                            |
| 🗯 💽 💼 💼 💼                                                                      | <u> </u>                                       |                         |                              | ^ @ ঢ় Φ) <sup>10:07</sup><br>25/04/2022 ₹ |

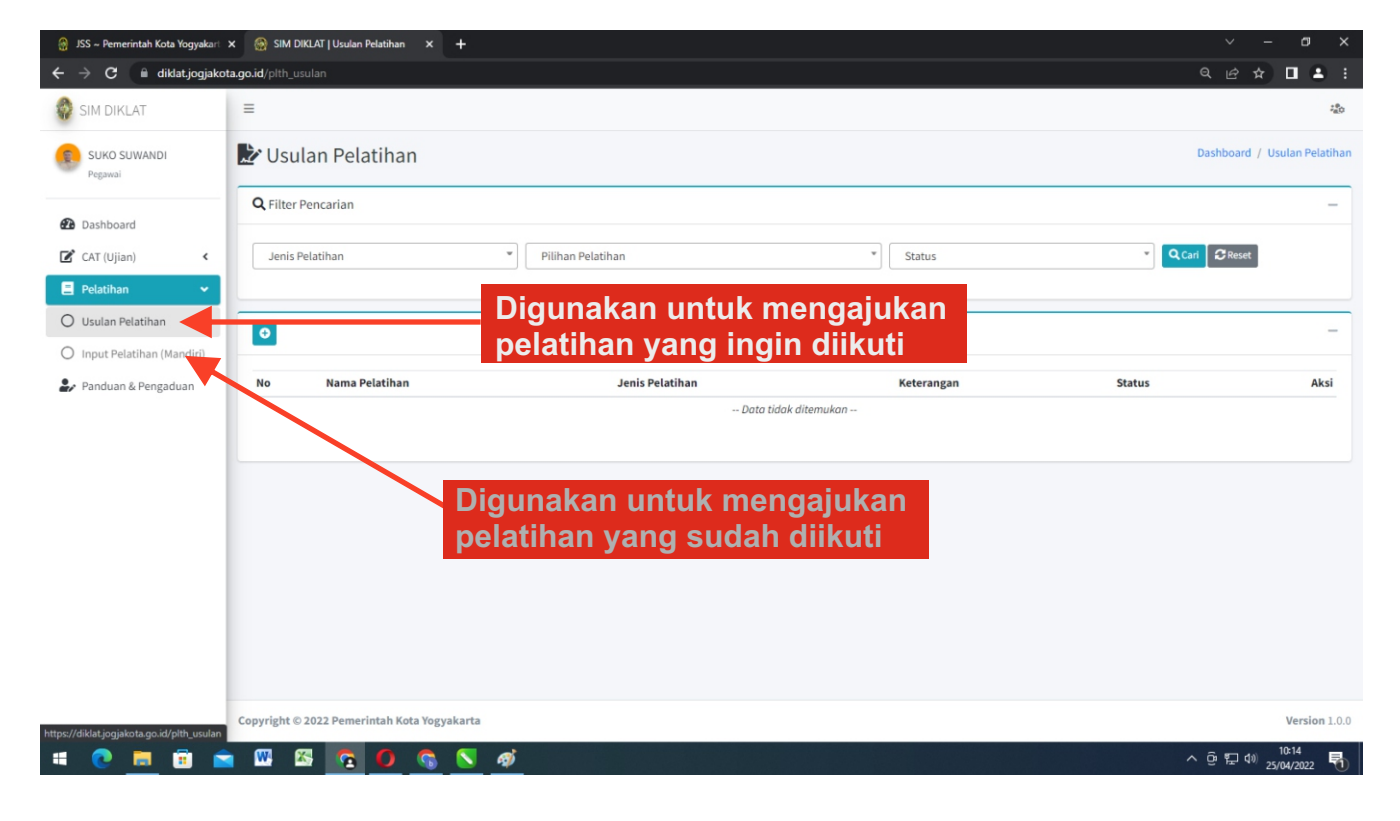

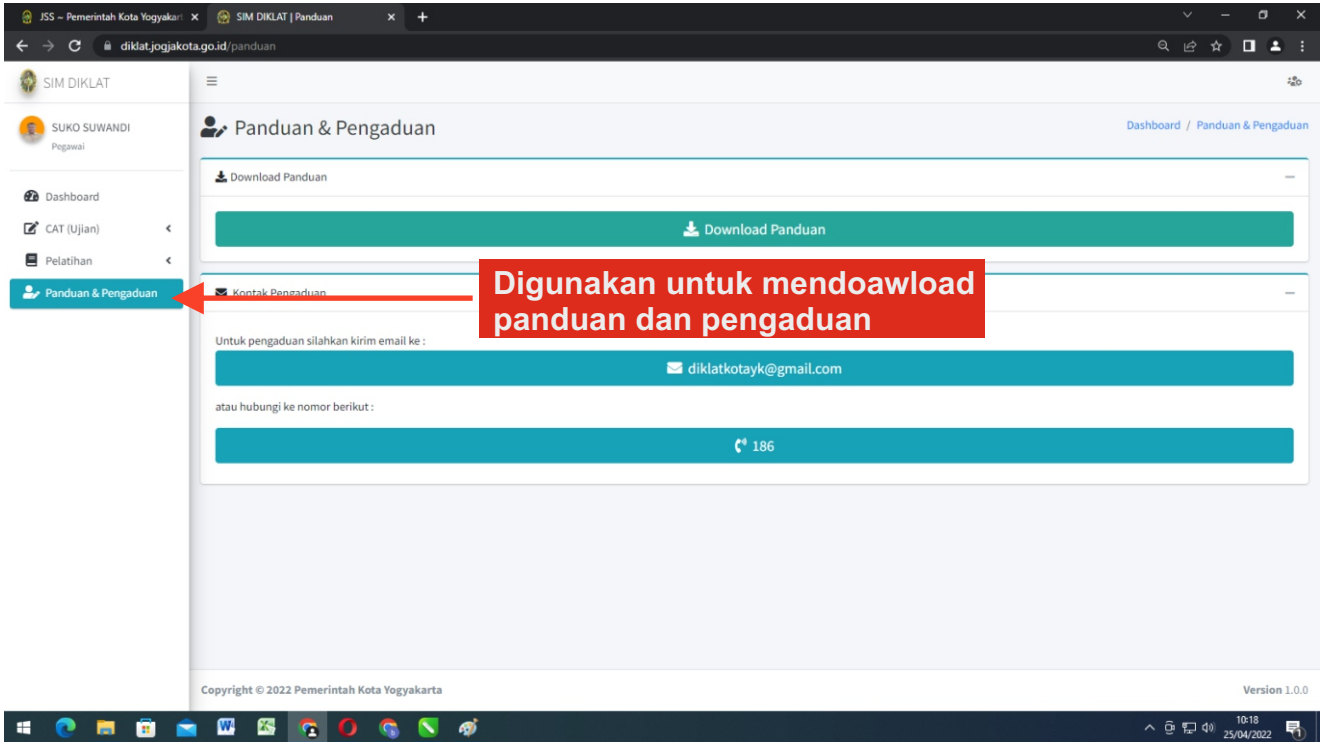

# **MANUAL PENGINPUTAN DIKLAT SIMPINTER**

## **MASUK KE AKUN JSS MASING - MASING**

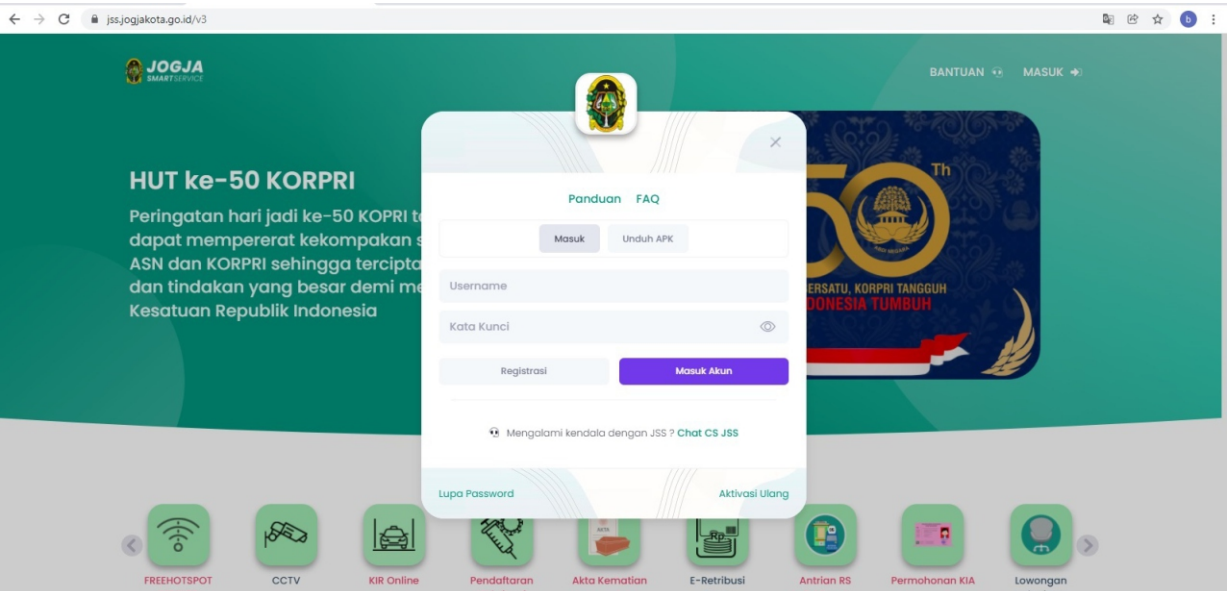

## KETIK DI KOLOM PECARIAN APLIKASI DIKLAT

| SMARTSLEVICE                            |                                  | Beranda           | Bantuan S                | ican QR Panduan                        | FAQ                  |                       | - 1 an -       | JSS-H5862 (A)         | )                                     |              |
|-----------------------------------------|----------------------------------|-------------------|--------------------------|----------------------------------------|----------------------|-----------------------|----------------|-----------------------|---------------------------------------|--------------|
| FREEHOTSPOT<br>PEMKOT<br>YOGYAKARTA     | ССТУ                             | KIR Online        | Pendaftaran<br>Vaksinasi | Akta Kematian                          | E-Retribusi<br>Pasar | Antrian RS<br>Pratama | Permohonan KIA | Lowongan<br>Pekerjaan |                                       |              |
| <b>Smart Ser</b><br>Jelajahi aplikasi d | <b>'vice</b><br>dan pelayanan di | i Kota Yogyakarta |                          |                                        |                      |                       |                | Lihat semua »         | • • • • • • • • • • • • • • • • • • • |              |
|                                         |                                  |                   |                          | diklat                                 |                      |                       |                |                       | )                                     |              |
|                                         |                                  |                   |                          |                                        | $\backslash$         |                       |                |                       |                                       |              |
|                                         |                                  |                   |                          | Layanan Pegawai<br>Diklat<br>deskripsi |                      |                       |                |                       | KLIK DI /<br>DIK                      | APLI<br>(LAT |
| Deviter Uter                            |                                  |                   | Sistem In                | Layanan Pegawai<br>Diklat<br>destripat | endidikan            |                       |                | libet servin          | KLIK DI A                             | APLI<br>(LAT |

## MAKA AKAN MUNCUL PROFIL DAN INFORMASI PEGAWAI

| ← → C ▲ dikla SIMPINTER | t.jogjakota.g | o.id/dashboard                                               |                                                                                                    | : 💿 🌣 🕲                                     |
|-------------------------|---------------|--------------------------------------------------------------|----------------------------------------------------------------------------------------------------|---------------------------------------------|
|                         |               | Dashboard                                                    |                                                                                                    | Dashboard                                   |
| Dashboard               |               | -                                                            | INFORMASI ASN                                                                                                    |                                             |
| CAT (Ujian)             | د<br>د        | BADAN KEPEGAWAIAN DAN<br>PENGEMBANGAN SUMBER DAYA<br>MANUSIA | Nama<br>NiP<br>Pangkat, Golongan<br>Status Pegawai<br>Tempat, Tanggal Lahir<br>Jenis Kelamin<br>Agama<br>Nomor Handphone<br>Email<br>Alamat | ıc: MLATI , Kota/Kab: SLEMAN , Prov: DAERAH |
|                         |               | KESENJANGAN KEDIKLATAN                                       |                                                                                                    | -                                           |
|                         |               |                                                              | Pemerintah Kota                                                                                                    |                                             |
|                         |               |                                                              | 64.05%<br>BADAN KEPEGAWAIAN DAN PENGEMBANGAN SUMBER DAYA MANUSIA                                                                            | 35.95%                                      |
| = 💽 🖬 f                 | 1             | 🧿 🚫 🛷                                                        |                                                                                                    | ^ 호 🖾 🖅 40) 13:09                           |

#### DATA KEDIKLATAN YANG PERNAH DIIKUTI AKAN MUNCUL PADA BAGIAN KANAN

| SIMPINTER |                                                                                                    |                     |   |                                         | 2009 UNIVERSITAS                                                                                                    | PEMBANGUNAN NASIONAL                                              | VETERAN YOGYAKARTA                                                                                      |  |  |  |  |  |
|-----------|----------------------------------------------------------------------------------------------------|---------------------|---|-----------------------------------------|----------------------------------------------------------------------------------------------------|-------------------------------------------------------------------|----------------------------------------------------------------------------------------------------|--|--|--|--|--|
|           | -                                                                                                    |                     |   |                                         | Nama Pendidikan                                                                                                    |                                                                   | Penyelenggara                                                                                           |  |  |  |  |  |
|           | PELATIHAN PENJEJANGAN                                                                                |                     | - | PELATIHA                                | PELATIHAN PENJEJANGAN YANG TELAH DIIKUTI                                                                                                    |                                                                   |                                                                                                    |  |  |  |  |  |
|           | 1 Pelatihan Dasar (Latsar) CPNS                                                                      |                     |   | No                                      | Nama Pelatihan                                                                                                    | Tahun                                                             | Tempat                                                                                                  |  |  |  |  |  |
|           |                                                                                                    |                     |   | 1                                       | Pelatihan Dasar (Latsar) CPNS                                                                                                    | 2015                                                              | DENPASAR BALI                                                                                           |  |  |  |  |  |
|           |                                                                                                    |                     |   | _                                       |                                                                                                    |                                                                   |                                                                                                    |  |  |  |  |  |
|           | PELATIHAN SESUAI KEBUTUHAN JABATAN                                                                   | 1<br>Darla          | - | PELATIHA                                | AN YANG TELAH DIIKUTI                                                                                                    |                                                                   |                                                                                                    |  |  |  |  |  |
|           | PELATIHAN SESUAI KEBUTUHAN JABATAN<br>1 Komputer<br>2 Administrasi Kenesawalan                       | Perlu<br>Perlu      | - | PELATIHA                                | NI YANG TELAH DIIKUTI<br>Nama Pelatihan                                                                                                    | Tahun                                                             | Tempat                                                                                                  |  |  |  |  |  |
|           | PELATIHAN SESUAI KEBUTUHAN JABATAN<br>1 Komputer<br>2 Administrasi Kepegawaian                       | Perlu<br>Perlu      | - | PELATIHA<br>No<br>1                     | N YANG TELAH DIRUTI<br>Nama Pelatihan<br>Jumalatik                                                                                                    | <b>Tahun</b><br>2016                                              | Tempat<br>KARANGASEM                                                                                    |  |  |  |  |  |
|           | PELATIHAN SESIJA KEBUTUHAN JANATAN<br>1 Komputer<br>2 Administrasi Kepegawalan                       | Perlu<br>Perlu      | - | PELATIHA<br>No<br>1<br>2<br>3           | N VANG TELAH DIRUTI<br>Nama Pelatihan<br>Jumalistik<br>Bimanikan teknis analisis konsumsi pangan<br>Perrutsuman teknis kawasan mandiri pangan                                                           | Tahun<br>2016<br>2017<br>2015                                     | Tempat<br>KARANGASEM<br>YOO/KARITA<br>BOGOR                                                             |  |  |  |  |  |
|           | PELATIHAN SESUAI KEBUTUHAN JABATAN<br>1 Komputer<br>2 Administrasi Kepegawalan                       | l<br>Perla<br>Perla | - | PELATIHA<br>No<br>1<br>2<br>3<br>4      | N YANG TELAH DIRAJTI<br>Nama Pelatihan<br>Jumalistik<br>BIMBINGAN TEKNIS ANALISIS KONSUMSI PANGAN<br>PENYUSUMAI INDEK KWASAN MANDIRI PANGAN<br>APRESIASI ANALISIS KETERSEDIAN PANGAN                    | Tahun           2016           2017           2015           2015 | Tempat<br>KARANGASEM<br>YOOYAKARTA<br>BOGGR<br>DAERAH ISTIMEWA YOOYAKARTA                               |  |  |  |  |  |
|           | PELATIMAN SESUAI KEBUTUHAN JABATAN<br>1. Komputer<br>2. Administrasi Kepegawaian                     | Perlu<br>Perlu      |   | PELATIHA<br>1<br>2<br>3<br>4            | N YANG TELAH DIRUTI<br>Nama Pelatihan<br>Jumalatik<br>BIMBINGAN TEKNIS ANALISIS KONSUMSI PANGAN<br>PERYUSUMAN INDEK KAWASAN MANDRI PANGAN<br>APRESIASI ANALISIS KETERSEDIAN PANGAN                      | <b>Tahun</b><br>2016<br>2017<br>2015<br>2015                      | Tempat<br>KARINAGASEM<br>YOGYAARITA<br>BOGOR<br>DAERAH ISTIMEWA YOGYAKARTA<br>Previous 1 Ne             |  |  |  |  |  |
|           | PELATIHAN SESUAI KEBUTUHAN JABATAN<br>1. Komputer<br>2. Administrasi Kepegawalan<br>USULAN PELATIHAN | e<br>Perlu<br>Perlu | - | PELATIHA<br>No<br>1<br>2<br>3<br>4<br>4 | N VANG TELAH DIRUTI<br>Nama Pelatihan<br>Jumalatik<br>Bimbingan Ternis Analisis Konsunsi Pangan<br>Penyusunan Index Kawasan Mandiri Pangan<br>Arpiesiasi Analisis ketersedian Pangan<br>Ni Tidak Luluus | <b>Tahun</b><br>2016<br>2017<br>2015<br>2015                      | Tempat<br>KARINGASEM<br>YOOYAKARTA<br>BOGOR<br>DAERAH ISTIMEWA YOOYAKARTA<br>Previous 1 Ne              |  |  |  |  |  |
|           | PELATIHAN SESUAI KEBUTUHAN JABATAN<br>1 Komputer<br>2 Administrasi Kepegawalan<br>USULAN PELATIHAN   | Perla<br>Perla      |   | PELATIHA<br>No<br>1<br>2<br>3<br>4<br>4 | N YANG TELAH DIRUTI<br>Nama Pelatihan<br>Jumalistik<br>BIMBINGAN TEKNIS ANALISIS KONSUMSI PANGAN<br>PENYUSUMAN INDEX KAWASAN MANDIRI PANGAN<br>APRESIASI ANALISIS KETERSEDIAN PANGAN<br>NI TIDAK LULUS  | Tahun           2016           2017           2015           2015 | Tempat       KARANGASEM       YOO/XAKAITA       BOGOR       DAERAH ISTIMEWA YOOYAKARTA   Previous 1 No. |  |  |  |  |  |

## PILIH ATAU KLIK PELATIHAN MAKA AKAN UNCUL TAMPILAN BERIKUT

| ← → C 🔒 diklat.jogjakota.go                  | .id/emp_pelatihan                       |                   |                    |            |          | ଓ ☆ 🕒 :                                |
|----------------------------------------------|-----------------------------------------|-------------------|--------------------|------------|----------|----------------------------------------|
| SIMPINTER                                    | =                                       |                   |                    |            |          | :************************************* |
|                                              | 🖹 Data Pelatihan                        |                   |                    |            | Dashboar | d / Data Pelatihan                     |
| Dashboard                                    | Quilter Pencarian                       |                   |                    |            |          |                                        |
| CAT (Ujian)                                  | Jenis Pelatihan                         | Pilihan Pelatihan | ▼ Sta              | itus       | Cari C R | eset                                   |
| O Usulan Pelatihan                           |                                         |                   |                    |            |          |                                        |
| O Input Pelatihan (Mandiri)                  | 0                                       |                   |                    |            |          | -                                      |
|                                              | No Nama Pelatihan                       | Jenis Pelatihan   | Tempat             | Keterangan | Status   | Aksi                                   |
|                                              |                                         | Da                | ta tidak ditemukan |            |          |                                        |
|                                              |                                         |                   |                    |            |          |                                        |
|                                              |                                         |                   |                    |            |          |                                        |
|                                              |                                         |                   |                    |            |          |                                        |
|                                              |                                         |                   |                    |            |          |                                        |
| ttps://diklat.jogjakota.go.id/emp_pelatihan# | Copyright © 2021 Pemerintah Kota Yogyal | carta             |                    |            |          | Version 1.0.0                          |

## LALU KLIK INPUT PELATIHAN MANDIRI

| 🝐 Drive Saya - Google Drive 🗙 🗙                                               | 🔮 JSS ~ Pemerintah Kota Yogyakart 🗙 🛛 🔅 Settings | asswords 🗙 🛔 🔮 JSS ~ Pemerintah K | ota Yogyakari 🗴 🧔 SIMPINTER   Data Pelatihar | × +           | ~ - Ø ×                                |
|-------------------------------------------------------------------------------|--------------------------------------------------|-----------------------------------|----------------------------------------------|---------------|----------------------------------------|
| $\leftrightarrow$ $\rightarrow$ C $	allellellellellellellellellellellellelle$ | o.id/emp_pelatihan                               |                                   |                                              |               | œ ☆ 💩 :                                |
| SIMPINTER                                                                     | =                                                |                                   |                                              |               | * <u>*</u> 0                           |
|                                                                               | 🗄 Data Pelatinan                                 |                                   |                                              | (             | Dashboard / Data Pelatihan             |
| 🙆 Dashboard                                                                   | <b>Q</b> Filter encarian                         |                                   |                                              |               | -                                      |
| CAT (Ujian) <                                                                 | Jenis Pelatihan                                  | * Pilihan Pelatihan               | * Status                                     | • Q.C.        | ari 🛛 🞜 Reset                          |
| O Usulan Pelatihan                                                            |                                                  |                                   |                                              |               |                                        |
| O Input Pelatihan (Mandiri)                                                   | 0                                                |                                   |                                              |               | -                                      |
|                                                                               | No Nama Pelatihan                                | Jenis Pelatihan                   | Tempat Kete                                  | rangan Status | Aksi                                   |
|                                                                               |                                                  | D                                 | ata tidak ditemukan                          |               |                                        |
|                                                                               |                                                  |                                   |                                              |               |                                        |
|                                                                               |                                                  |                                   |                                              |               |                                        |
|                                                                               |                                                  |                                   |                                              |               |                                        |
| https://diklat.ioniakota.op.id/emp.nelatikan/a                                | Copyright © 2021 Pemerintah Kota Yogyaka         | rta                               |                                              |               | Version 1.0.0                          |
| # 💽 📃 🔒 😒                                                                     | <b>5</b>                                         |                                   |                                              | ^ ĝ           | 「日本語」(13:16<br>「日本語」(19)<br>07/12/2021 |

## LALU KLIK TANDA + PADA DATA PELATIHAN

| 🛆 Drive Saya - Google Drive 🗙 🗙 | 🔹 JSS ~ Pemerintah Kora Yogyakari 🗙 🕴 Se | ettings - Passwords 🛛 🗙 📔 🧔 JSS ~ Pemerintah Kota | Yogyakart 🗙 🎡 SIMPINTER   I | Data Pelatihan × + | ~         | - o ×                                  |
|---------------------------------|------------------------------------------|---------------------------------------------------|-----------------------------|--------------------|-----------|----------------------------------------|
| ← → C 🔒 diklat.jogjakota.g      | go.id/emp_pelatihan                      |                                                   |                             |                    |           | iè 🖈 🕒 i                               |
| SIMPINTER                       | =                                        |                                                   |                             |                    |           | :00<br>20                              |
|                                 | 🖺 Data Pelatihan                         |                                                   |                             |                    | Dashboard | I / Data Pelatihan                     |
| Dashboard                       | <b>Q</b> FilterPencarian                 |                                                   |                             |                    |           | -                                      |
| CAT (Ujian) <                   | leas Pelatihan                           | Pilihan Pelatihan                                 | * St                        | atus               | Cari CBR  | set                                    |
| 🚍 PELATIHAN 🛛 👻                 | Jensreidendi                             |                                                   |                             | 0.03               |           |                                        |
| O Usulan Pelatihan              |                                          |                                                   |                             |                    |           |                                        |
| O Input Pelatihan (Mandiri)     |                                          |                                                   |                             |                    |           | -                                      |
|                                 | No Nama Pelatihan                        | Jenis Pelatihan                                   | Tempat                      | Keterangan         | Status    | Aksi                                   |
|                                 |                                          | Date                                              | tidak ditemukan             |                    |           |                                        |
|                                 |                                          |                                                   |                             |                    |           |                                        |
|                                 | L                                        |                                                   |                             |                    |           |                                        |
|                                 |                                          |                                                   |                             |                    |           |                                        |
|                                 |                                          |                                                   |                             |                    |           |                                        |
|                                 |                                          |                                                   |                             |                    |           |                                        |
|                                 |                                          |                                                   |                             |                    |           |                                        |
|                                 |                                          |                                                   |                             |                    |           |                                        |
|                                 | Copyright © 2021 Pemerintah Kota Yo      | gyakarta                                          |                             |                    |           | Version 1.0.0                          |
| 🖷 💽 📕 🟦 😭                       | <b>9 8</b>                               |                                                   |                             |                    | ^ @ 🛃 🖬 🕻 | <sup>ii)</sup> 13:15 ↓<br>07/12/2021 ↓ |

## MAKA AKAN MUNCUL ISIAN DATA PELATIHAN YANG HARUS DI LENGKAPI

| SIMPINTER                   | =                            |        |                 |                    |         |        |                  | 80% |             | Re         | eset       | :20     |
|-----------------------------|------------------------------|--------|-----------------|--------------------|---------|--------|------------------|-----|-------------|------------|------------|---------|
|                             | Tambah Penga                 | juan D | )ata Pelatihan  |                    |         |        |                  |     | Dashboard / | Data Pelat | tihan / Pe | ngajuai |
| Dashboard                   | - Data Pelatihan Pegawa      | i      |                 |                    |         |        |                  |     |             |            |            | _       |
| 🗹 CAT (Ujian) 🔇             | NIP                          |        |                 | Nama               |         |        | Jabatan          |     |             |            |            |         |
| \Xi PELATIHAN 👻             |                              |        |                 |                    |         |        |                  |     |             |            |            |         |
| O Usulan Pelatihan          | Jenis Pelatihan              |        |                 | Pelatihan          |         |        |                  |     |             |            |            |         |
| O Input Pelatihan (Mandiri) | Jenis Pelatihan              |        | *               |                    |         |        |                  | *   |             |            |            |         |
| C                           | Waktu Penyelenggaraan        |        |                 | Tanggal Sertifikat |         | JPL    | Nomor Sertifikat |     |             |            |            |         |
|                             | Tanggal Mulai                |        | Tanggal Selesai | Tanggal Sertifikat |         | JPL    | Nomor Sertifikat |     |             |            |            |         |
|                             | Predikat                     |        |                 | Penyelenggara      |         |        |                  |     |             |            |            |         |
|                             | Jenis Predikat               |        | *               | Penyelenggara      |         |        |                  |     |             |            |            |         |
|                             | Tempat                       |        |                 |                    |         |        |                  |     |             |            |            |         |
|                             | Keterangan                   |        |                 |                    |         |        |                  |     |             |            |            | _1      |
|                             |                              |        |                 |                    |         |        |                  |     |             |            |            | 11      |
|                             | Unggah File (Ijasah/Sertifik | (at)   |                 |                    |         |        |                  |     |             |            |            |         |
|                             | Choose File No file chos     | en     |                 |                    |         |        |                  |     |             |            |            |         |
|                             | Tipe file : PDF/JPG/PNG      |        |                 |                    |         |        |                  |     |             |            |            |         |
|                             |                              |        |                 |                    | Ӿ Batal | Simpan |                  |     |             |            |            |         |

### LENGKAPI DATA PELATIHAN SESUAI DENGAN KOLOM ISIAN DAN UNGGAH BUKTI PELATIHAN YANG SUDAH DIIKUTI LALU KLIK TOMBOL SIMPAN PELATIHAN AKAN DI VERIFIKASI OLEH ADMIN SIMPINTER BKPSDM KOTA YOGYAKARTA

## MANUAL BOOK ATAU CARA MENGAKSES UJIAN ONLINE ( CAT )

BUKA BROWSER DI LAPTOP (MOZILA ATAU FIREFOX ) DAN KETIK https://jss.jogjakota.go.id/v3

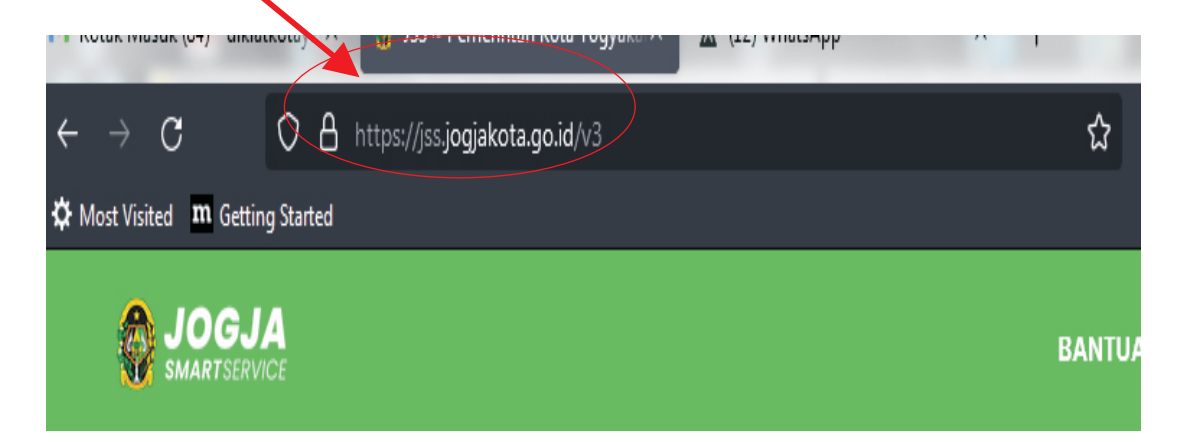

## SELANJUTNYA AKAN KELUAR TAMPILAN SEPERTI INI

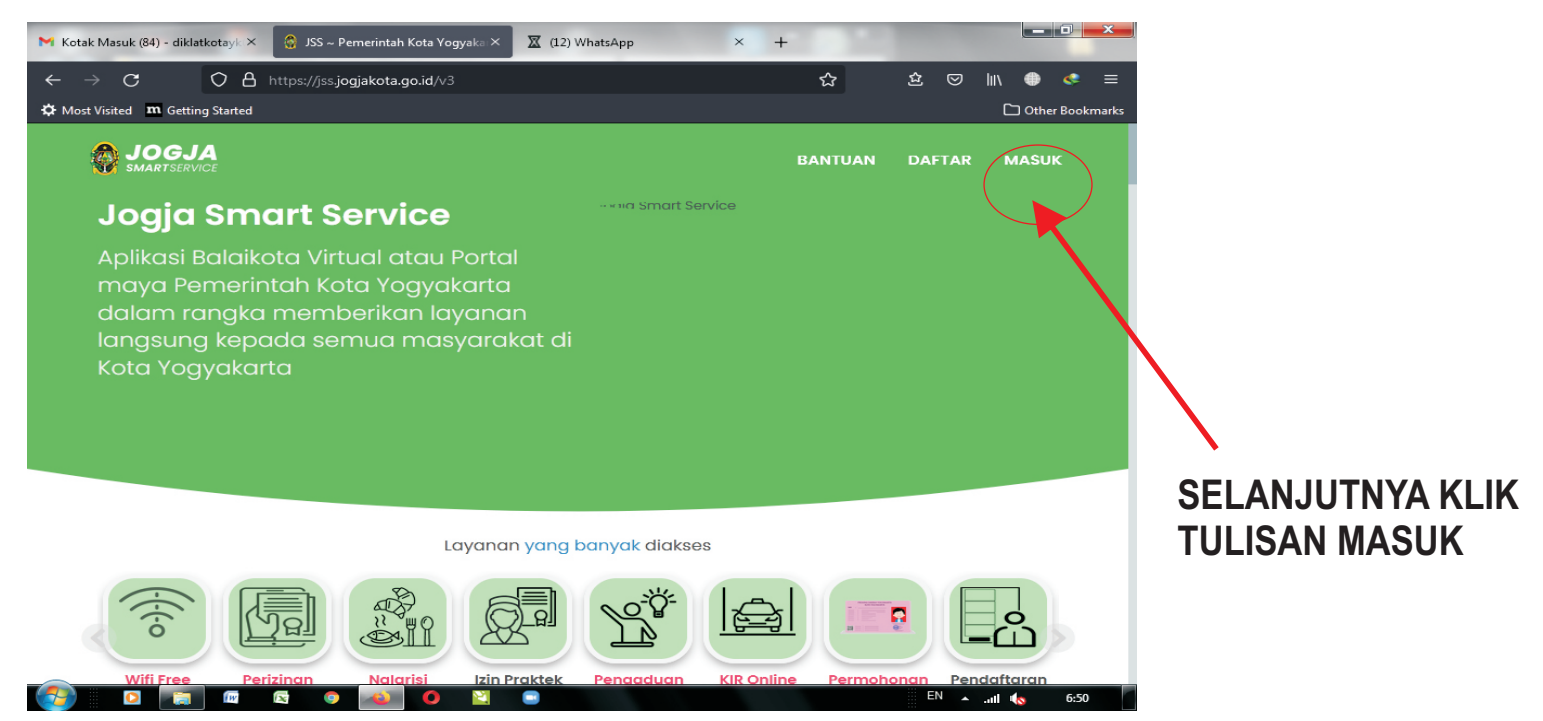

#### MAKA AKAN KELUAR TAMPILAN HALAMAN LOGIN

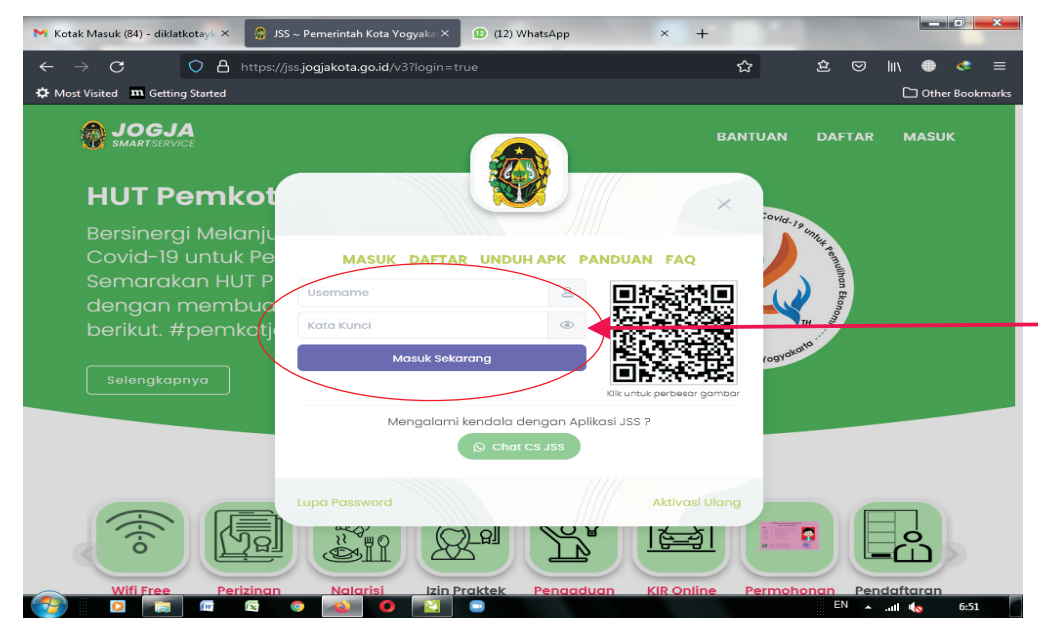

MASUKAN USER NAME DAN PASSWORD JSS MILIK BAPAK/IBU LALU KLIK MASUK SEKARANG

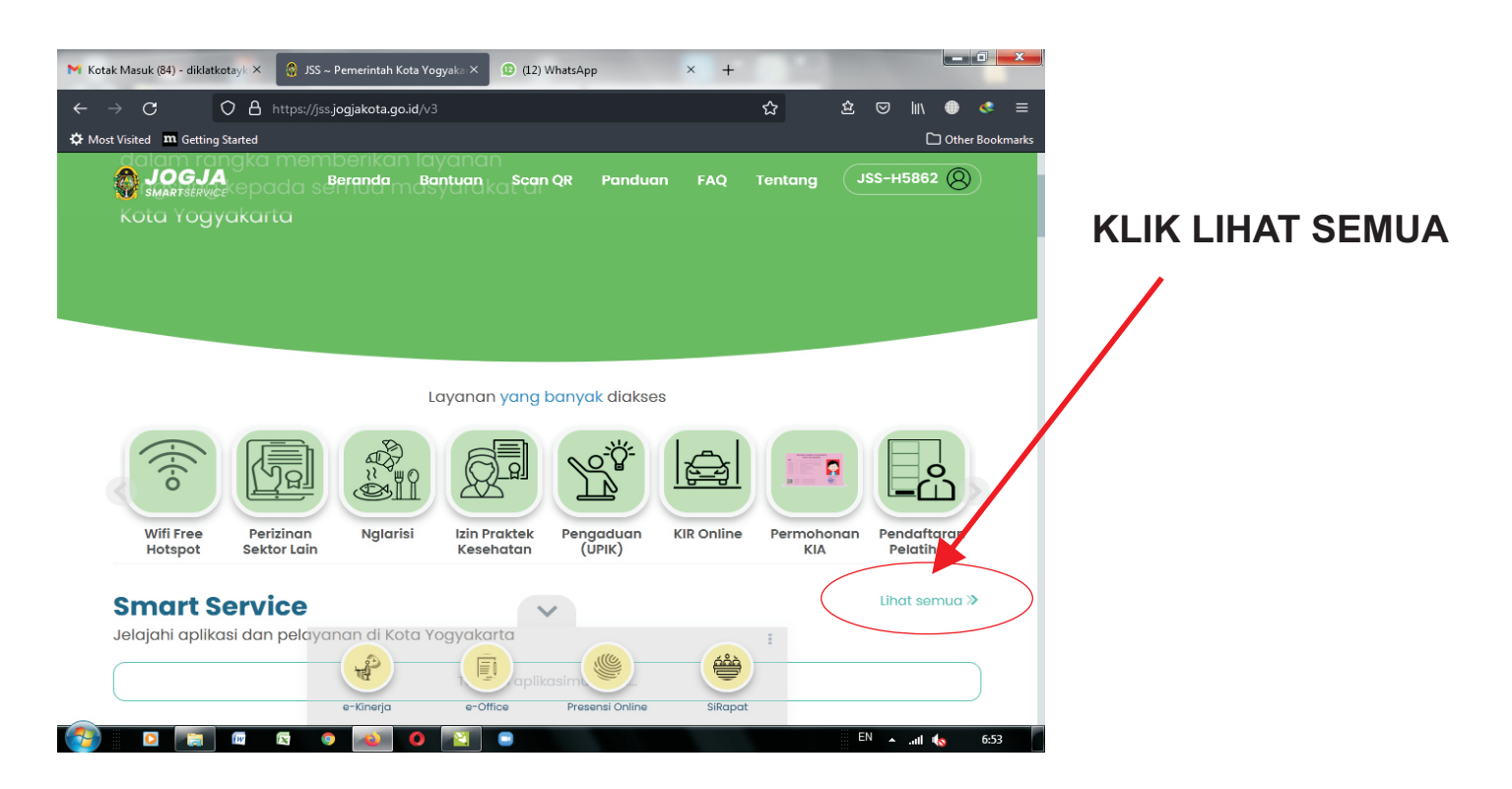

#### MAKA AKAN KELUAR TAMPILAN HALAMAN SEPERTI INI

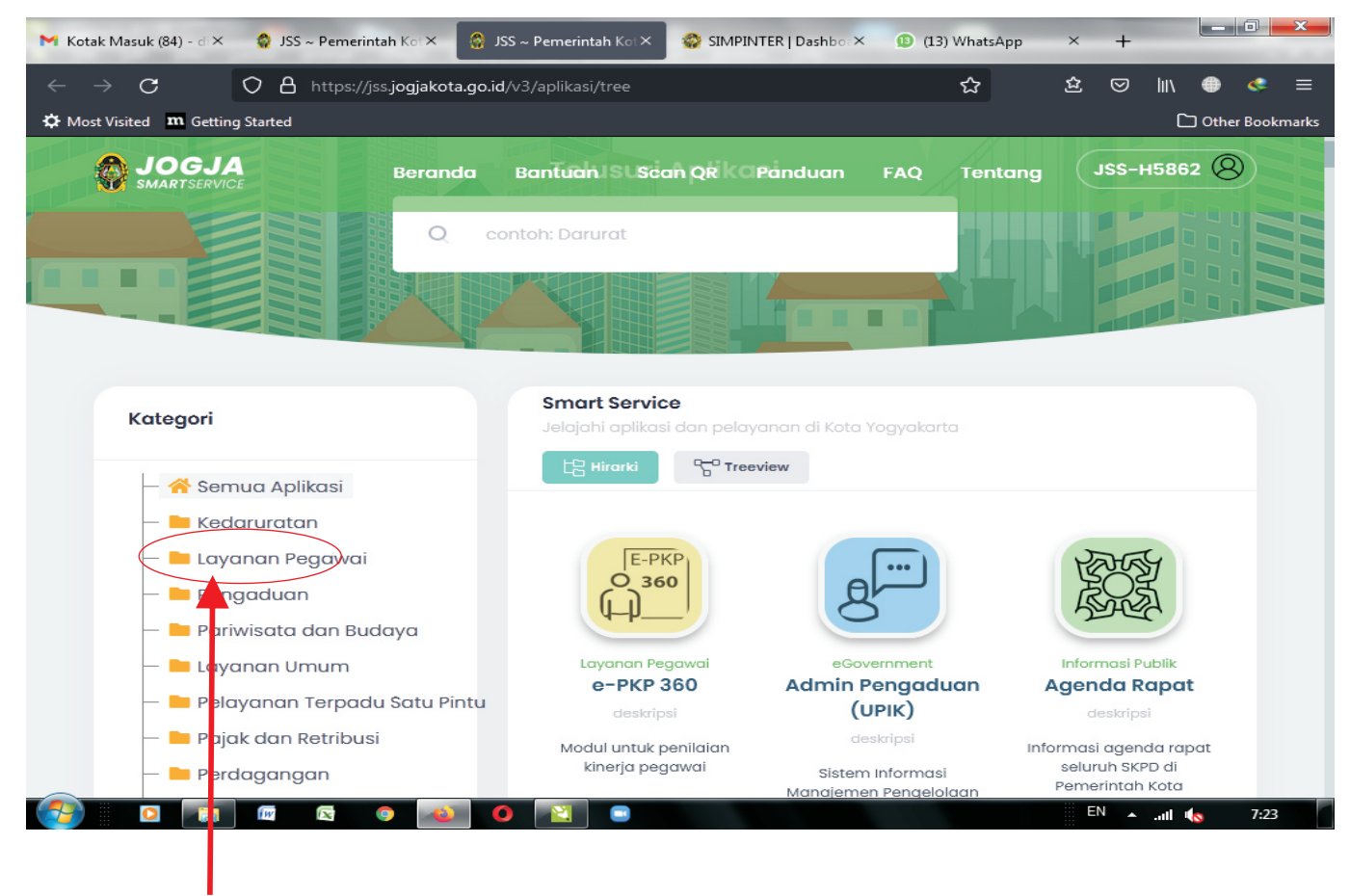

#### PILIH LAYANAN PEGAWAI

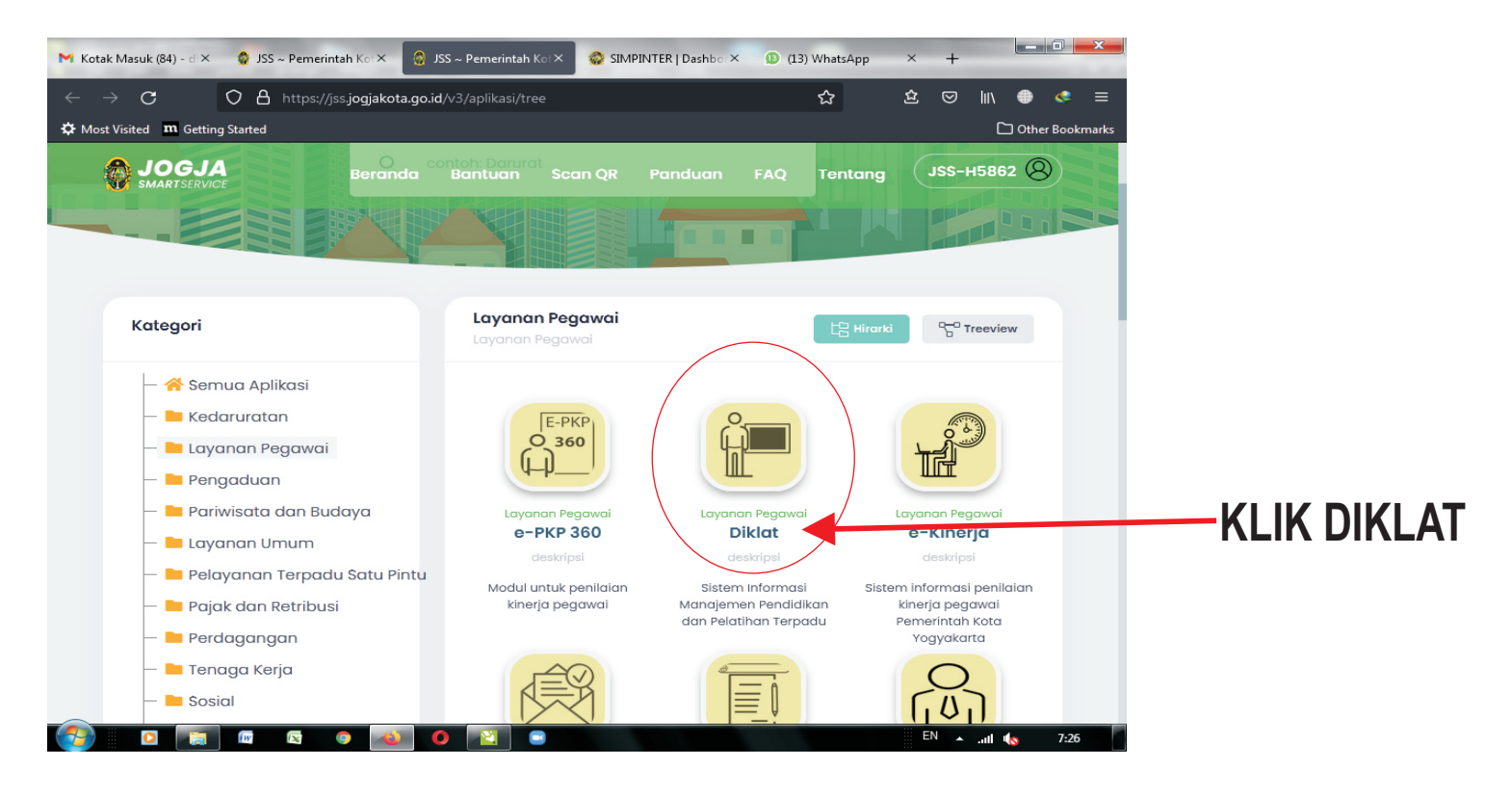

#### MAKA AKAN KELUAR TAMPILAN HALAMAN SEPERTI INI

| 附 Kotak Masuk (84) - di 🗙           | 🧔 JSS ~ Pemerintah Kot × 🛛 🧔 J | SS ~ Pemerintah Kot × 🛛 🚳 | SIMPINTER   Dashboox                     | (13) WhatsApp                               | ×        | +          |            |           | ×     |       |
|-------------------------------------|--------------------------------|---------------------------|------------------------------------------|---------------------------------------------|----------|------------|------------|-----------|-------|-------|
| $\leftarrow \rightarrow \mathbf{G}$ | 🔿 🔒 https://diklat.jogjakota.g | o.id/dashboard            | E                                        | ) 67% <b>☆</b>                              | 岔        | ◙          | luv 🕒      | ٢         | ≡     |       |
| 🗘 Most Visited 🛛 🖿 Gettin           | ng Started                     |                           |                                          |                                             |          |            | C Oth      | ier Bookm | narks |       |
| SIMPINTER                           | =                              |                           |                                          |                                             |          |            |            | \$        | • ^   |       |
| (BNU MUNTHOLIB                      | Dashboard                      |                           |                                          |                                             |          |            |            | Dashboar  | rd    |       |
| 🙆 Dashboard                         | -                              | INFORMASI ASN             |                                          |                                             |          |            |            | -         |       | <br>  |
| CAT (Ujian)                         |                                | Nama                      | IBNO MONTHOLIB. S                        | Е.                                          |          |            |            |           |       | ΤΗΠΔΝ |
| PELATIHAN <                         |                                | NIP                       | 19850907201403100                        | 3                                           |          |            |            |           |       |       |
|                                     |                                | Pangkat, Golongan         | Penata Muda Tingka                       | t I, III/Ь                                  |          |            |            |           |       |       |
|                                     |                                | Status Pegawai            | PNS                                      |                                             |          |            |            |           |       |       |
|                                     | IBNU MUNTHOLIB, S.E.           | Tempat, Tanggal Lahir     | SLEMAN, 07 Septemb                       | ber 1985                                    |          |            |            |           |       |       |
|                                     | PRANATA PENILAIAN KOMPETENSI   | Jenis Kelamin             | Laki-Laki                                |                                             |          |            |            |           |       |       |
|                                     | BADAN KEPEGAWAIAN DAN          | Agama                     | Islam                                    |                                             |          |            |            |           |       |       |
|                                     | PENGEMBANGAN SUMBER DAYA       | Nomor Handphone           | 083840000011                             |                                             |          |            |            |           |       |       |
|                                     | MANUSIA                        | Email                     |                                          |                                             |          |            |            |           |       |       |
|                                     |                                | Alamat                    | TEGAL LEMBUT , RT S<br>DAERAH ISTIMEWA Y | 9 , RW 5 , Kel: GIRIPENI , Kec<br>OGYAKARTA | WATES, K | ota/Kab: I | KULON PROG | O , Prov: |       |       |
|                                     | KESENJANGAN KEDIKLATAN         |                           |                                          |                                             |          |            |            | -         |       |       |
|                                     |                                |                           | Pemerintah Kota                          |                                             |          |            |            |           |       |       |
|                                     |                                | 71.01%                    |                                          |                                             |          | 28.999     | 6          |           |       |       |
|                                     |                                | BADAN KEPEGAWAIAN D       | AN PENGEMBANGAN SUM                      | IBER DAYA MANUSIA                           |          |            |            |           |       |       |
|                                     | 42.869                         | 6                         |                                          | 57.14%                                      |          |            |            |           |       |       |
|                                     |                                |                           | Personal                                 |                                             |          |            |            |           |       |       |
|                                     | nan% <mark>nan%</mark>         |                           |                                          |                                             |          |            |            |           |       |       |
|                                     |                                |                           |                                          |                                             |          |            |            |           | ~     |       |
| 😏 🛛 🧊                               |                                | ) 👔 🗉                     |                                          |                                             | E        | N 🔺        | all 🌘      | 7:39      |       |       |

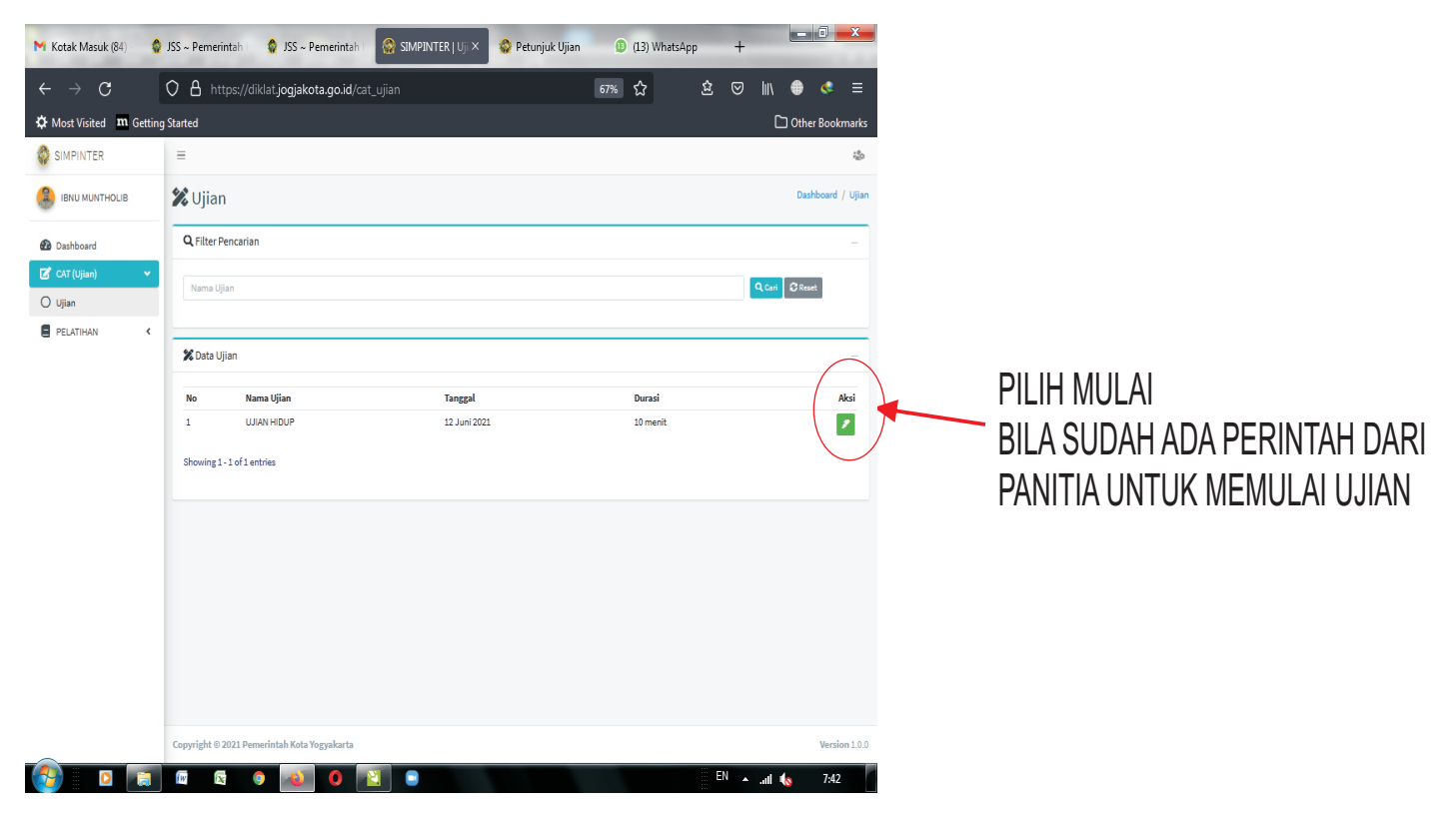

#### MAKA AKAN KELUAR TAMPILAN HALAMAN SEPERTI INI

| 📉 Kotak Masuk (84) 🔹 JSS - Pemerintah 🔹 🤹 JSS - Pemerintah 👘 SIMPINTER   Ujian 🔗 Petunjuk Ujian 🗡 🕕 (13) WhatsApp 🛛 +                                                                                                    |                                   |
|----------------------------------------------------------------------------------------------------|-----------------------------------|
| ← → C O A https://diklat.jogjakota.go.id/cat_ujian/guide/ODNrM1lfaDNyMGU E 67% ☆ 🖄 🔅 👳                                                                                                    | lıı\ ⊕ ≪ ≡                        |
| ✿ Most Visited <b>m</b> Getting Started                                                                                                    | C Other Bookmarks                 |
| e Computer Asisted Test (CAT)                                                                                                    |                                   |
| Petunjuk Ujian                                                                                                    |                                   |
|                                                                                                    | MATA UJIAN                        |
| <ul> <li>Irreedia waktu 10 menit untuk mengerjakan paket tes tersebut.</li> <li>Junlah soal sebanyak 10 butir.</li> <li>Perikas dan bacalah soal-soal sebalum Anda menjawabnya.</li> <li>Sunakan kurser untuk menilih jawaban yang dianggap benar kenudian "Klik Jawab" untuk menyinpan jawaban soal.</li> <li>Nintalia kurses burah neganganakan kalkabet, PP, tabel natemetika atau alat bantu hitung lainnya.</li> <li>Perikas dembi japkerjan kalkabetuh mengerjakannya.</li> </ul> | KLIK MULAI UNTUK<br>MEMULAI UJIAN |
|                                                                                                    |                                   |
| [2] [2] [2] [2] [2] [2] [2] [2] [2] [2]                                                                                                    | aul 🔩 7:42                        |

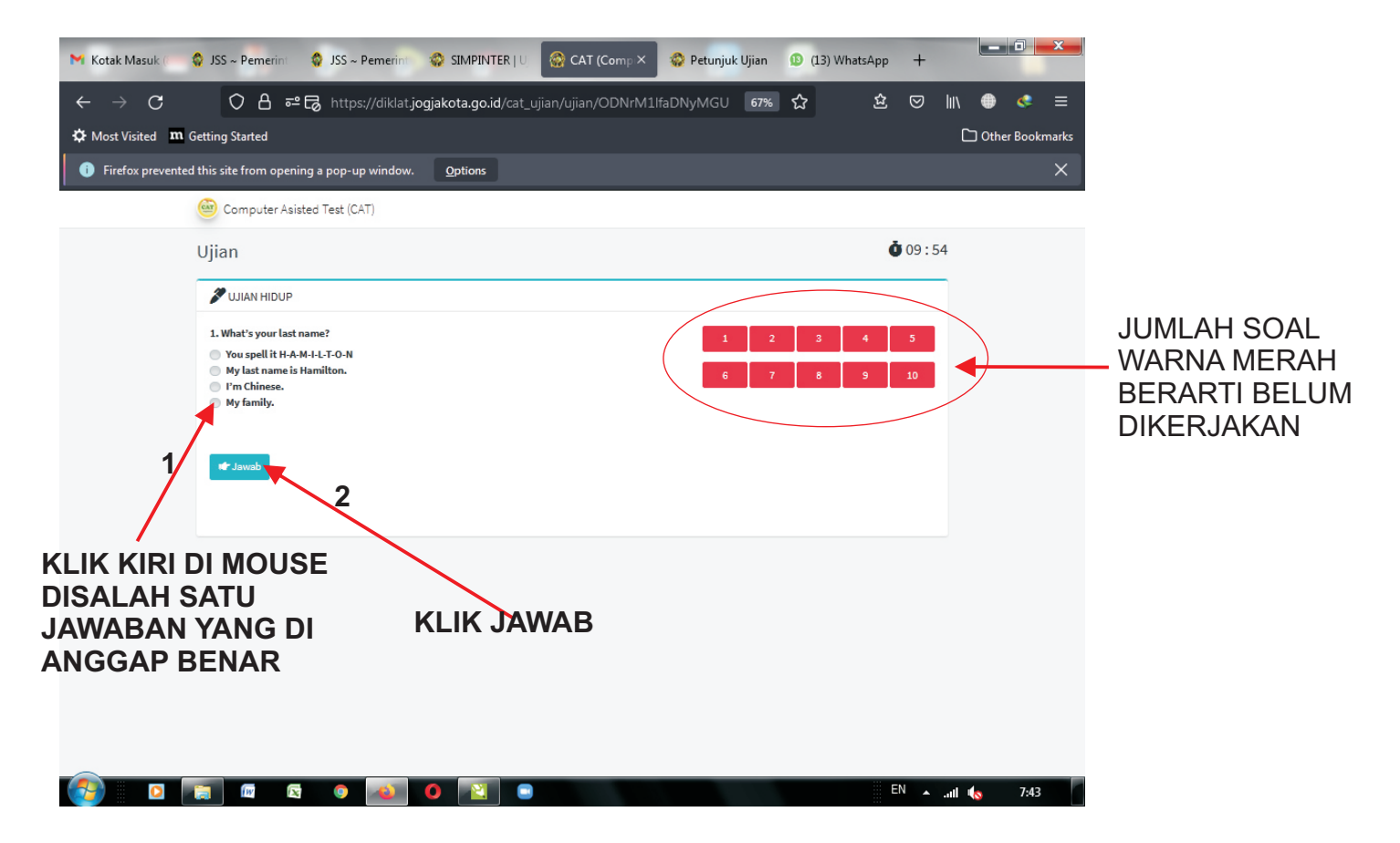

## MAKA AKAN KELUAR TAMPILAN SEPERTI INI UNTUK LANJUTAN SOAL

| 🗙 Kotak Masuk 🥼 🧔 JSS ~ Pemerint 🛛 🧌 JSS ~ Pemerint 👘 🌍 SIMPINTER   U 💮 😨                                                                                                    | CAT (Comp × 🔗 Petunjuk Ujian                     | 😰 (13) WhatsApp 🕂 |                                                           |
|----------------------------------------------------------------------------------------------------|--------------------------------------------------|-------------------|-----------------------------------------------------------|
| ← → C ○ 음 ब्व ि https://diklat.jogjakota.go.id/cat_ujian/uj                                                                                                    | ijian/ODNrM1lfaDNyMGU 67%                        | ☆ 🕹 🖂 🔤           | n 🌐 < =                                                   |
| Most Visited m Getting Started                                                                                                    |                                                  |                   | C Other Bookmarks                                         |
| Firefox prevented this site from opening a pop-up window. Options                                                                                                    |                                                  |                   | ×                                                         |
| Computer Asisted Test (CAT)                                                                                                    |                                                  |                   |                                                           |
| Ujian                                                                                                    |                                                  | <b>Ö</b> 09:21    |                                                           |
| See the set of the set of the | March 12th 2018. To<br>y March 5th 2018 at 9 a.m | B 9 10            | JUMLAH SOAL<br>WARNA HIJAU<br>BERARTI SUDAH<br>DIKERJAKAN |

BILA SUDAH DI KERJAKAN SEMUANYA MAKA AKAN KELUAR TAMPILAN HALAMAN SEPERTI INI

| 附 Kotak Masuk 🤇 🧌 🖓 JSS ~ Pemerint 🛛 🧌 JSS ~ Pemerint                         | 🔹 SIMPINTER   U 🔗 CAT (Comp × 🔹 Petunjul      | c Ujian 😰 (13) WhatsApp 🕂 |                     |                                      |
|-------------------------------------------------------------------------------|-----------------------------------------------|---------------------------|---------------------|--------------------------------------|
| ← → C O A == C https://diklat.jog                                             | gjakota.go.id/cat_ujian/ujian/ODNrM1lfaDNyMGU | 67% ☆ 塗 🛛                 | lıı\ ● 🔹 ≡          |                                      |
| Most Visited M Getting Started                                                |                                               |                           | C Other Bookmarks   |                                      |
| <ol> <li>Firefox prevented this site from opening a pop-up window.</li> </ol> | Options                                       |                           | ×                   |                                      |
| Computer Asisted Test (CAT)                                                   |                                               |                           |                     |                                      |
| Ujian                                                                         |                                               | <b>Ö</b> 08 : 29          | )                   |                                      |
| Stan Hidup                                                                    |                                               | Selesai                   |                     | BILA SUDAH SELESAI MAKA              |
| 10. The library is basement.<br>in<br>on<br>of<br>at                          | 6                                             | 2 3 4 5<br>7 8 9 10       |                     | KLIK SELESAI (KLIK KIRI DI<br>MOUSE) |
| davaab 🍽                                                                      |                                               |                           |                     |                                      |
|                                                                               |                                               |                           |                     |                                      |
|                                                                               |                                               |                           |                     |                                      |
|                                                                               | 0 🛛 🔹                                         | EN 🔺                      | ul <b>(</b> s. 7:44 |                                      |

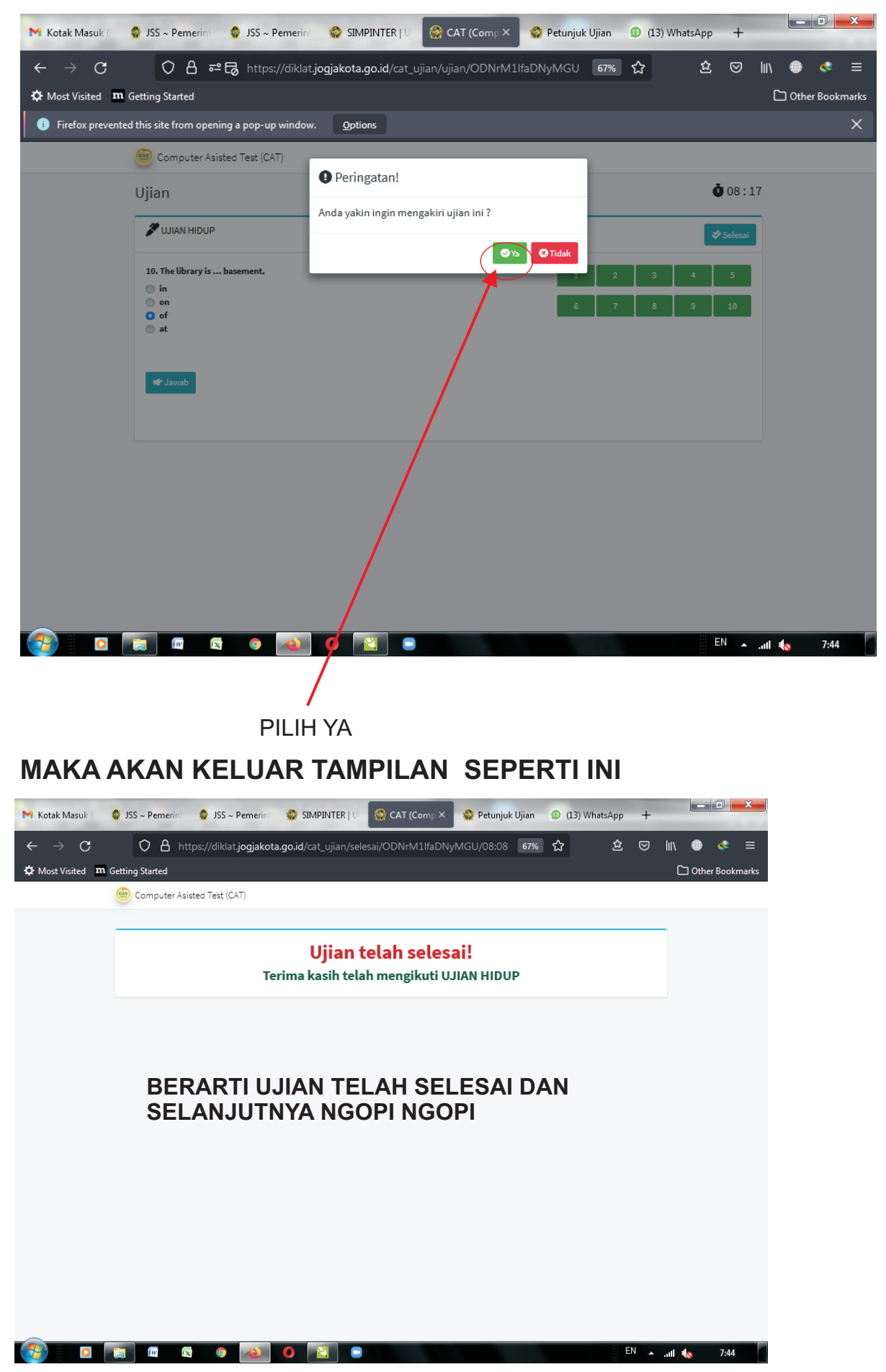

## MAUAL REMIDIAL UJIAN DINAS TK.1 MENGGUNAKAN HANDPHONE ANDROID

**PILIH APLIKASI JSS** 

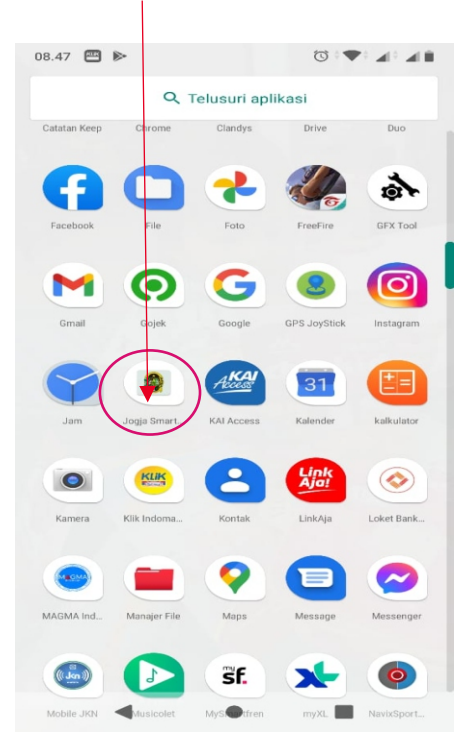

#### **PILIH LIHAT SEMUA**

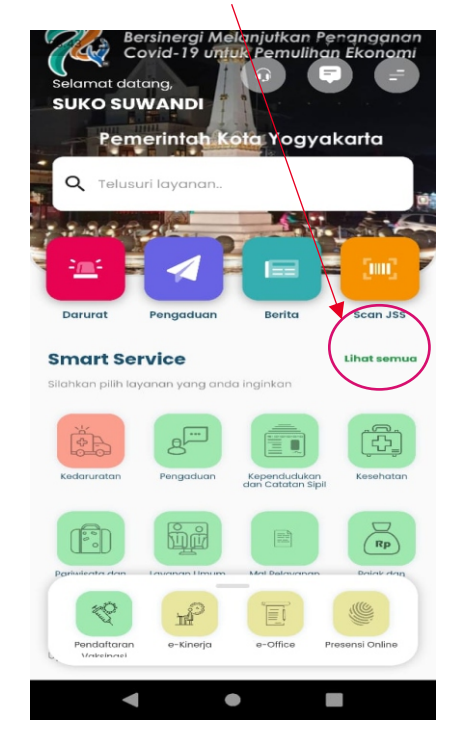

#### PILIH LAYANAN KEPEGAWAIAN

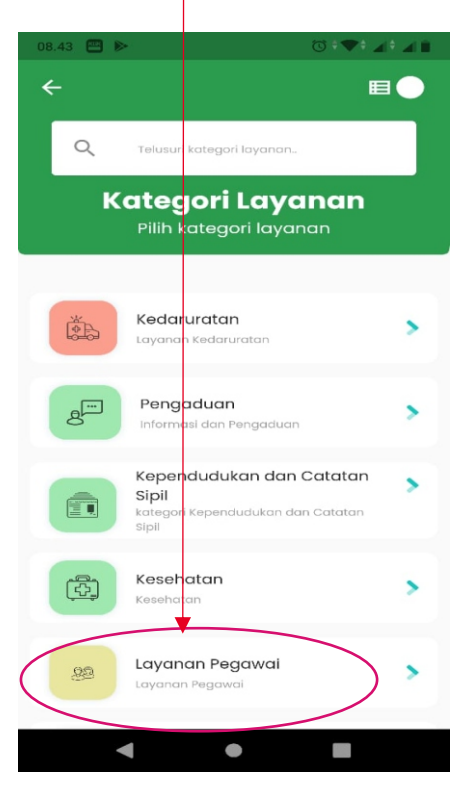

#### PILIH DIKLAT

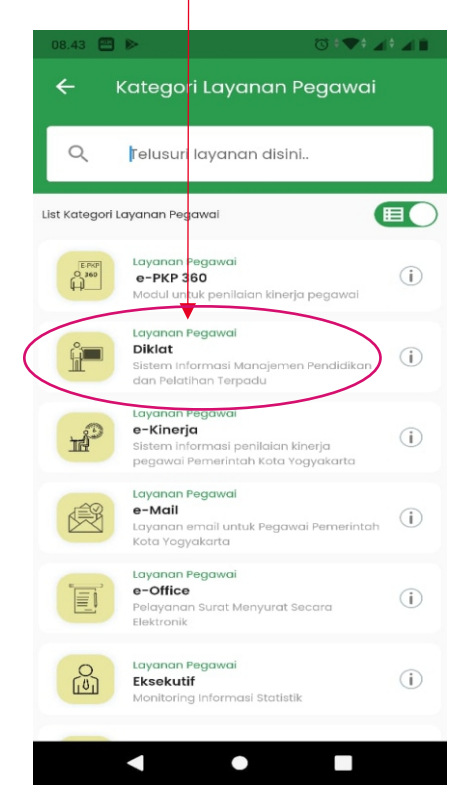

#### MAKA AKAN MENAMPILKAN PROFIL PEGAWAI

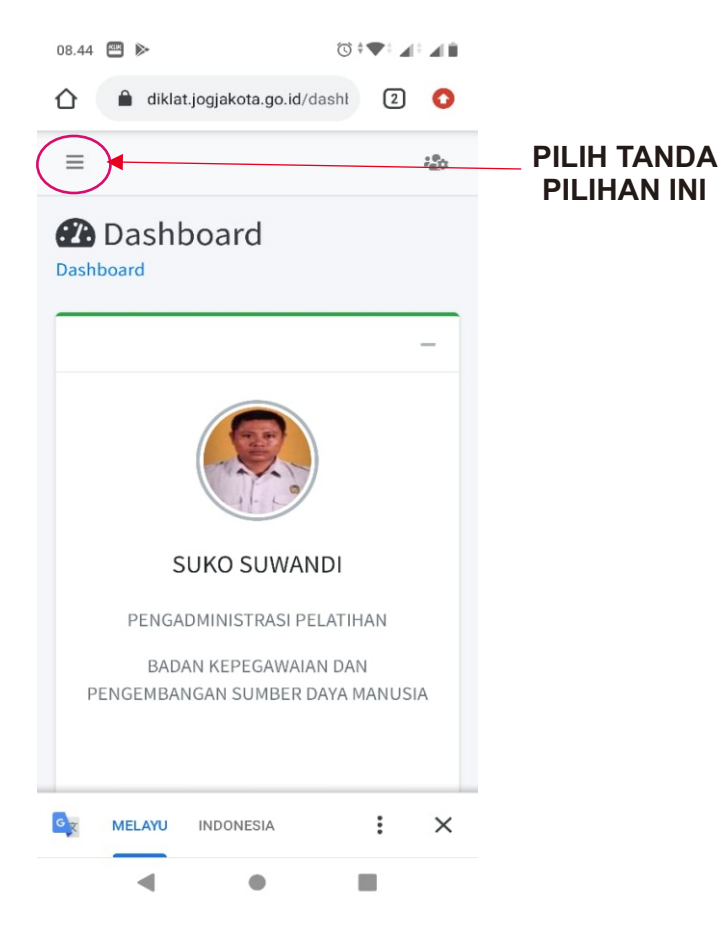

#### MAKA TAMPILAN AKAN SEPERTI INI

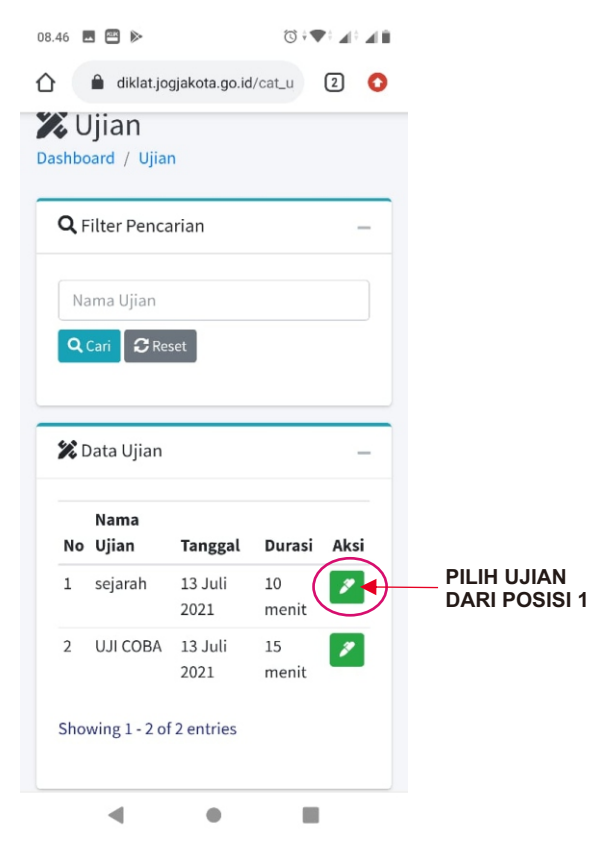

#### MAKA TAMPILAN AKAN SEPERTI INI

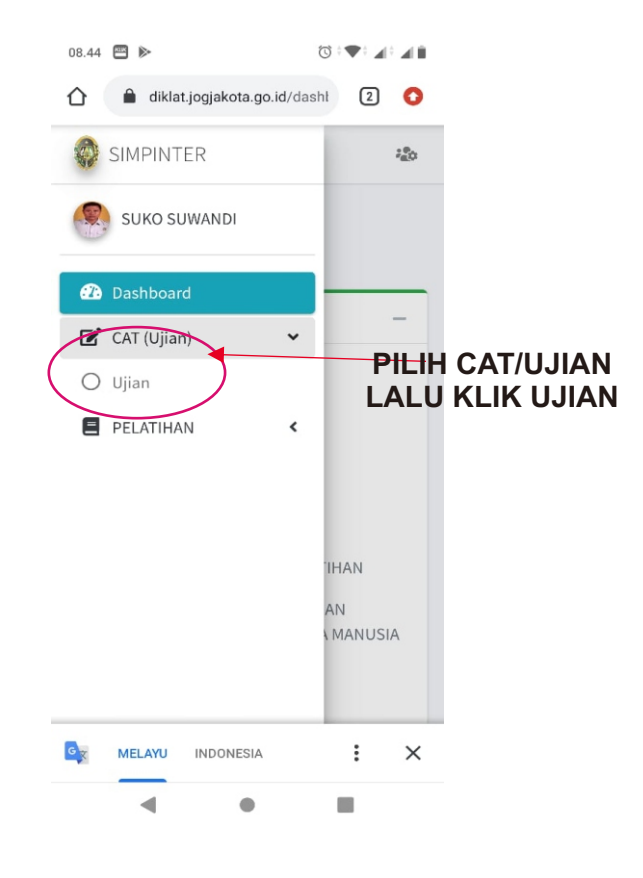

#### MAKA TAMPILAN AKAN SEPERTI INI

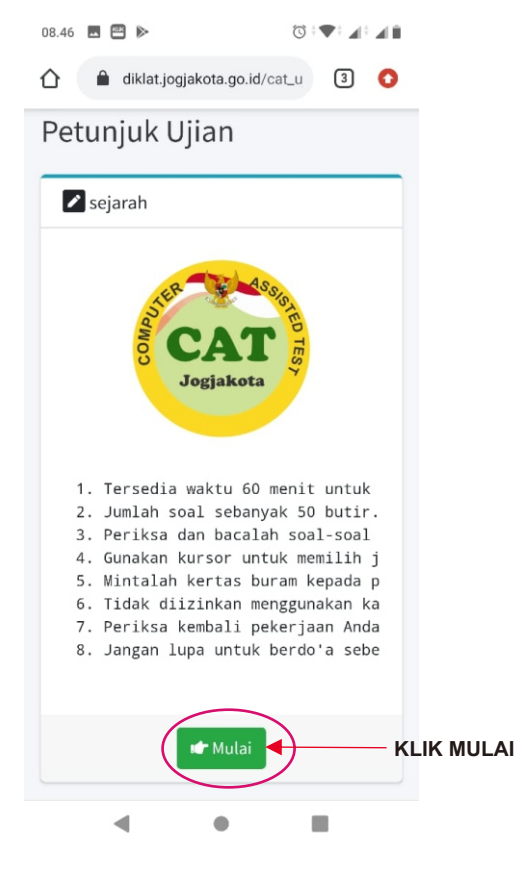

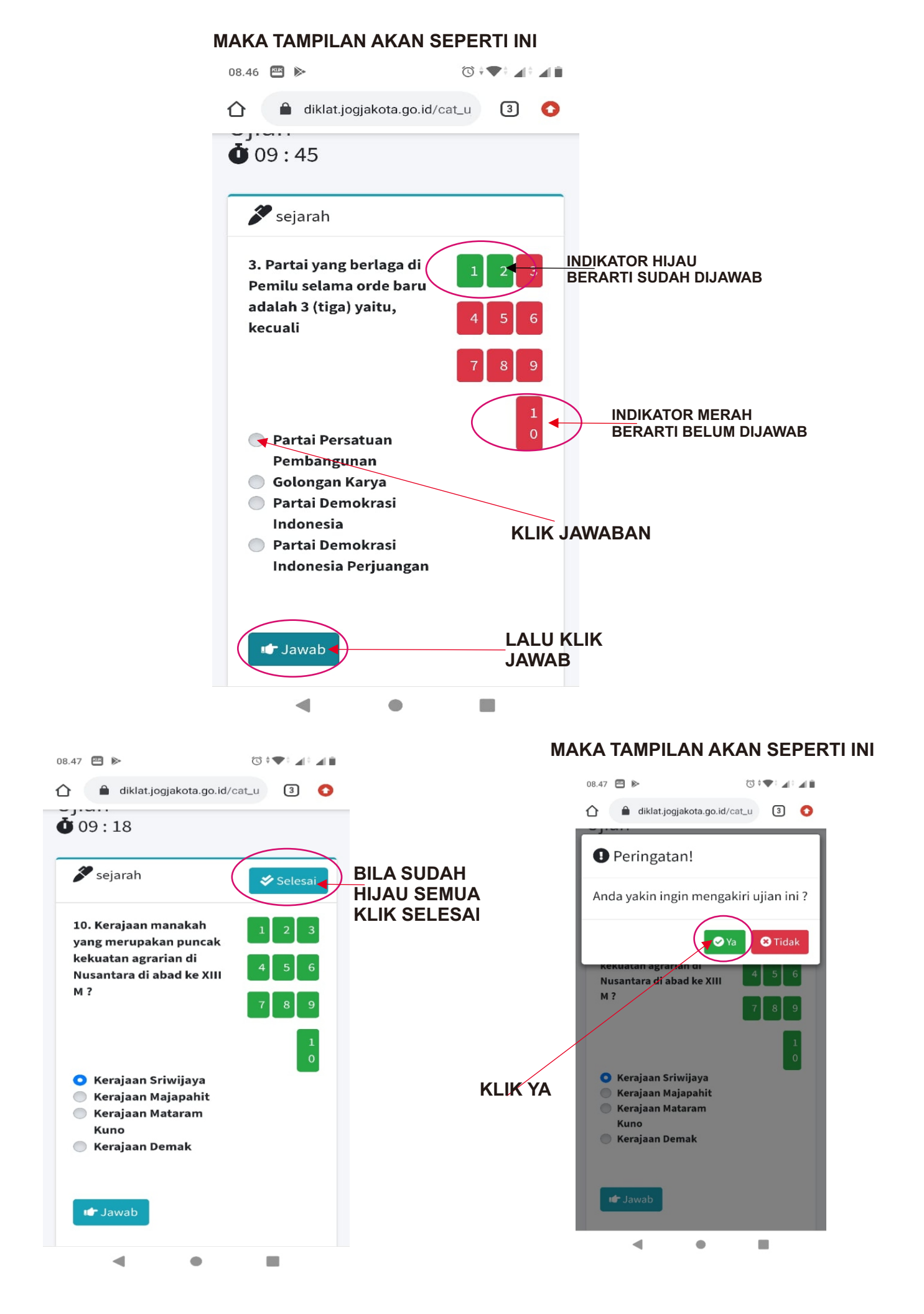

#### MAKA TAMPILAN AKAN SEPERTI INI

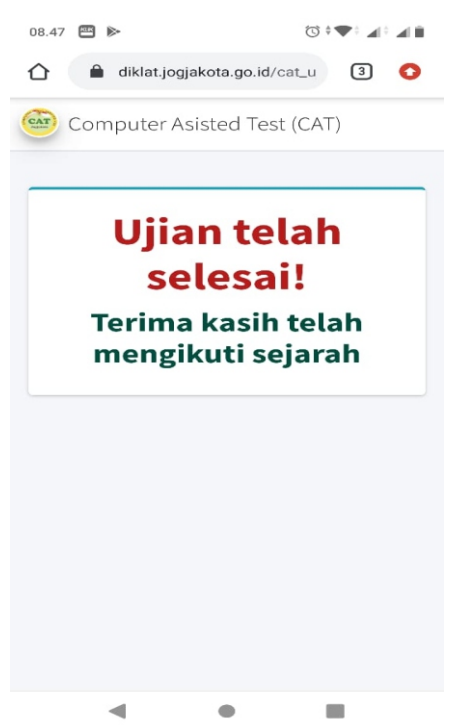

### SETELAH SELESAI TAMPILAN DAPAT DITUTUP DAN MASUK LAGI DI TAMPILAN AWAL JSS

#### **PILIH APLIKASI JSS**

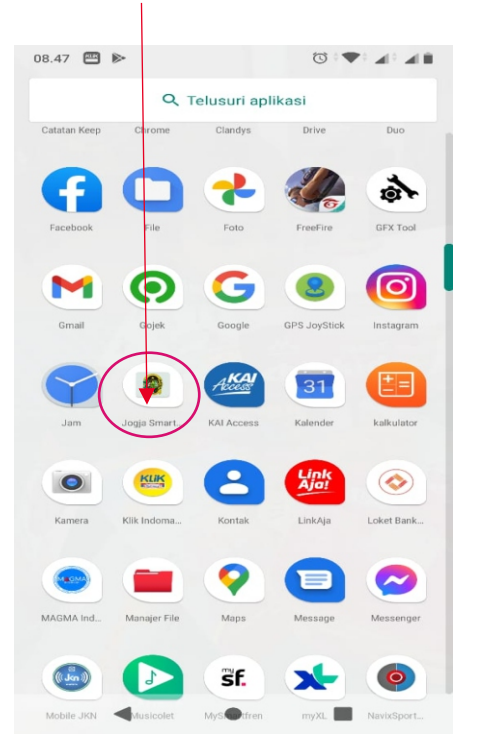

## ULANGI LANGKAH LAGI DARI AWAL DAN MASUK LAGI KE CAT/UJIAN

#### MAKA TAMPILAN AKAN SEPERTI INI

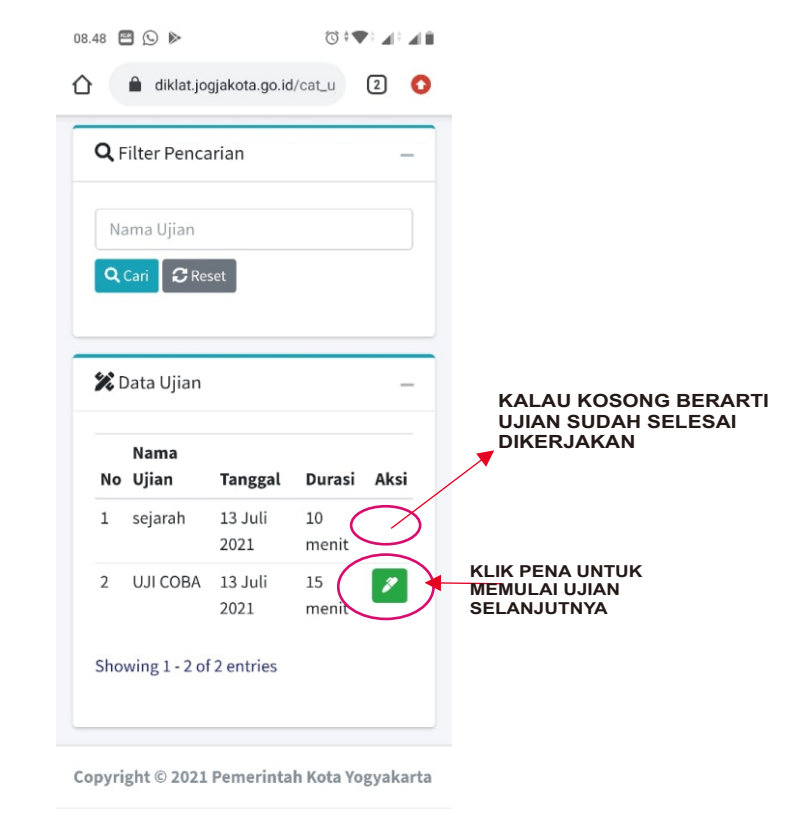

< ● ■